## **Pesquisar Setor Comercial**

Esta opção do sistema permite pesquisar os setores comerciais existentes na base de dados.

É pré-condição para que esta opção seja acionada, que a localidade tenha sido previamente selecionada, ou informada anteriormente; pois esta pesquisa será realizada sobre os setores comerciais de uma localidade pré-selecionada.

Quando for acionada por outra tela de pesquisa, será acrescentado o botão Voltar

Quando for acionada por uma tela do tipo filtro, o resultado da pesquisa apresentará, também, os "Setores Comerciais" inativos. Neste caso os itens inativos serão apresentados na cor vermelha.

| Pesquisar Setor Comercial |                                           |              |
|---------------------------|-------------------------------------------|--------------|
| Preencha os               | campos para pesquisar um setor comercial: | <u>Ajuda</u> |
| Código:                   |                                           |              |
| Descrição:                |                                           |              |
|                           | Iniciando pelo texto O Contendo o texto   |              |
| Município:                |                                           |              |
| Sotor                     | 🖲 Iniciando pelo texto 💿 Contendo o texto |              |
| Alternativo:              | 💿 Sim 💿 Não 🖲 Todos                       |              |
| Limpar                    |                                           | Pesquisar    |

## **Preenchimento dos campos**

Informar, pelo menos, um dos parâmetros de pesquisa relacionados abaixo:

| Campo                           | Orientações para Preenchimento                                                                                                    |
|---------------------------------|----------------------------------------------------------------------------------------------------|
| Código do Setor<br>Comercial    | Informar o código do setor comercial.                                                                                                    |
| Descrição do<br>Setor Comercial | Informar o nome, ou parte do nome do setor comercial. Não se preocupe com<br>acentuação e caracteres especiais; nem com maiúsculas e minúsculas; pois o<br>sistema se encarregará de eliminar estas diferenças. Selecione a opção de<br>pesquisa: + <b>Iniciando pelo texto</b> : Para pesquisar os setores comerciais cujo<br>nome inicie pelo texto informado. + <b>Contendo o texto</b> : Para pesquisar os<br>setores comerciais cujo nome contenha o texto informado. |

| Campo                | Orientações para Preenchimento                                                                                                    |  |
|----------------------|----------------------------------------------------------------------------------------------------|--|
| Nome do<br>Município | Informar o nome, ou parte do nome do município. Não se preocupe com<br>acentuação e caracteres especiais; nem com maiúsculas e minúsculas; pois o<br>sistema se encarregará de eliminar estas diferenças. Selecione a opção de<br>pesquisa: + <b>Iniciando pelo texto</b> : Para pesquisar os municípios cujo nome inicie<br>pelo texto informado. + <b>Contendo o texto</b> : Para pesquisar os municípios cujo<br>nome contenha o texto informado. |  |
| Setor<br>Alternativo | A opção "Sim" pesquisa os setores alternativos, a opção "Não" pesquisa somente os setores que não são alternativos, e para pesquisar as duas opções, clique na opção "Todos".                                                                                                    |  |

## Tela de Sucesso

A tela de sucesso contém uma tabela com a relação dos setores comerciais encontradas na base de dados, de acordo com o argumento de pesquisa informado.

O código do setor comercial será apresentado no formato "hiperlink". Clique sobre o código do setor comercial desejado, que o sistema fechará a tela de pesquisa e retornará para a tela que originou a chamada.

Além código do setor comercial, complementam a tabela as seguintes informações: Localidade, Descrição do Setor Comercial e Município.

Caso não tenha encontrado o setor comercial desejado, clique no botão "**Voltar Pesquisa**" para retornar à tela de parâmetros e informar um novo conjunto de parâmetros.

Quando a quantidade de setores comerciais encontradas ultrapassar 10 (dez) registros, o sistema montará um mecanismo de paginação no rodapé da página.

Serão geradas tantas páginas, quanto forem necessárias, considerando o limite de 10 (dez) registros por página.

## Funcionalidade dos Botões

| Botão     | Descrição da Funcionalidade                                                                          |
|-----------|----------------------------------------------------------------------------------------------------|
| Limpar    | Ao clicar neste botão, o sistema limpa o conteúdo dos campos na tela.                                |
| Voltar    | Ao clicar neste botão, o sistema volta à tela anterior.                                              |
| Pesquisar | Ao clicar neste botão, o sistema permite consultar um Arrecador, informando os parâmetros desejados. |

Clique aqui para retornar ao Menu Principal do GSAN

From: https://www.gsan.com.br/ - Base de Conhecimento de Gestão Comercial de Saneamento

Permanent link: https://www.gsan.com.br/doku.php?id=ajuda:pesquisar\_setor\_comercial&rev=1504141869

Last update: 19/04/2018 14:22

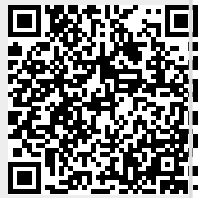